Manage ACH Blocks & Filters allows business users to add ACH rules on checking and money market accounts. ACHs per account are then checked against the list of rules entered by the business.

### ACH Blocks & Filters Basics

- Visible to business users with Manage ACH Blocks & Filters permission
- Add rules for allowable ACH debit transactions by amount, ACH credit transactions by amount or block all ACH transactions on an account.
- Manage Rules tab displays information on the account level based on entitlements, including accounts across multiple TINs

| My Accounts | Pay and Send | Transfer | Account Protection             | Manage Users |
|-------------|--------------|----------|--------------------------------|--------------|
|             |              |          | Check Stop Payment             |              |
|             |              |          | Manage Issued Check            | 5            |
|             | Old N        | ational  | Upload Issued Checks           |              |
|             |              |          | View Check Register            |              |
|             | Tax ID       | ONB Mol  | Manage Check Except            | ions         |
|             | ▼ DEF        |          | Manage ACH Blocks a<br>Filters | nd           |
|             |              |          | Manage ACH Exceptio            | ns           |

## Manage Rules layout

- Option to filter existing rules by account
- Add new rules.

| Manage Exceptions 8 |                  | Manage Rules     |     | Exception History |              |  |
|---------------------|------------------|------------------|-----|-------------------|--------------|--|
| All Accounts 💌      |                  |                  |     |                   | + Add a rule |  |
| Rule Description    | Account(s)       | Allowed transact | ion | Maximum Amount    |              |  |
| BlockRule           | 1 Account        | Block All        |     |                   | options -    |  |
| DebitRule           | 1 Account        | Debits only      |     | \$4.00            | options -    |  |
| MaxCreditRule       | <u>1 Account</u> | Credits only     |     | \$5.00            | options -    |  |

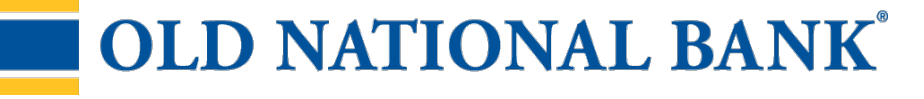

## Add a new ACH rule:

- 1. Enter a description for the ACH rule
- 2. Select the account(s) the rule applies to.
  - Entitlements determine the accounts that display in dropdown, including accounts across multiple TINs.
  - Each account can have just one rule, but one rule apply to multiple accounts
- 3. Select Allowed transaction. Options are
  - Debits (with maximum debit amount)
  - Credits (with maximum credit amount)
  - · Debits & Credits (with maximum debit and maximum credit amount)
  - Block All
- 4. Enter maximum debit or credit or both amounts depending on type selected in step 3
- 5. Select Save

| Add a Rule                                                                      | ×                     |
|---------------------------------------------------------------------------------|-----------------------|
| Rule description                                                                |                       |
| Enter a name                                                                    |                       |
| Account(s)                                                                      |                       |
| No account selected                                                             |                       |
| <ol> <li>Only accounts without an associated rule will be discussed.</li> </ol> | splayed.              |
| Allowed transaction                                                             |                       |
| Debits                                                                          |                       |
| Maximum Debit amount                                                            | Maximum Credit amount |
| \$100,000.00                                                                    |                       |
|                                                                                 |                       |
| Save Cancel                                                                     |                       |

#### Tip:

Add a rule button is disabled if rules are established for all entitled accounts

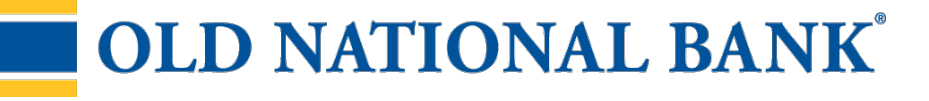

# **Rule Options:**

## 1. Select Options

| Manage Exceptions |            | Manage Rules |   |                     | Exception History |              |
|-------------------|------------|--------------|---|---------------------|-------------------|--------------|
| All Accounts 💌    |            |              |   |                     |                   | + Add a rule |
|                   |            |              |   |                     |                   |              |
| Rule Description  | Account(s) |              | ŀ | Allowed transaction | Maximum Amount    |              |

2. View details of the rule, edit any parameters of the rule or delete the rule. (Deleting the rule will not affect existing exceptions)

| Accounts | Move Money        | Account Services | Additional Services | Forms        | Chat | Reports | Chat - SAML         |                   |              |  |
|----------|-------------------|------------------|---------------------|--------------|------|---------|---------------------|-------------------|--------------|--|
|          | Manage Exceptions |                  |                     | Manage Rules |      |         | Rules               | Exception History |              |  |
| A        | II Accounts 💌     |                  |                     |              |      |         |                     |                   | + Add a rule |  |
| Rule     | e Description     |                  | Account(s)          |              |      |         | Allowed transaction | Maximum Amount    |              |  |
| Max      | ximum Debit       |                  | <u>1 Account</u>    |              |      |         | Debits only         | \$100.00          | View Details |  |
|          |                   |                  |                     |              |      |         |                     |                   | Edit Rule    |  |
|          |                   |                  |                     |              |      |         |                     |                   | Delete       |  |

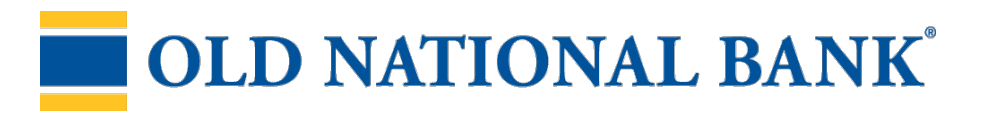